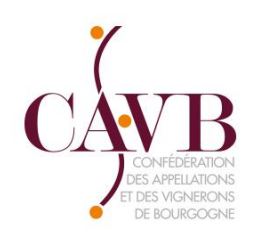

# Import SV12 et Génération DREV

## Mardi 27 novembre 2018

132-134, ROUTE DE DIJON 21200 BEAUNE TÉL : 03 80 25 00 25 WWW.CAVB.FR

## Connexion sur la plateforme Innov-Bourgogne via votre identifiant et mot de passe

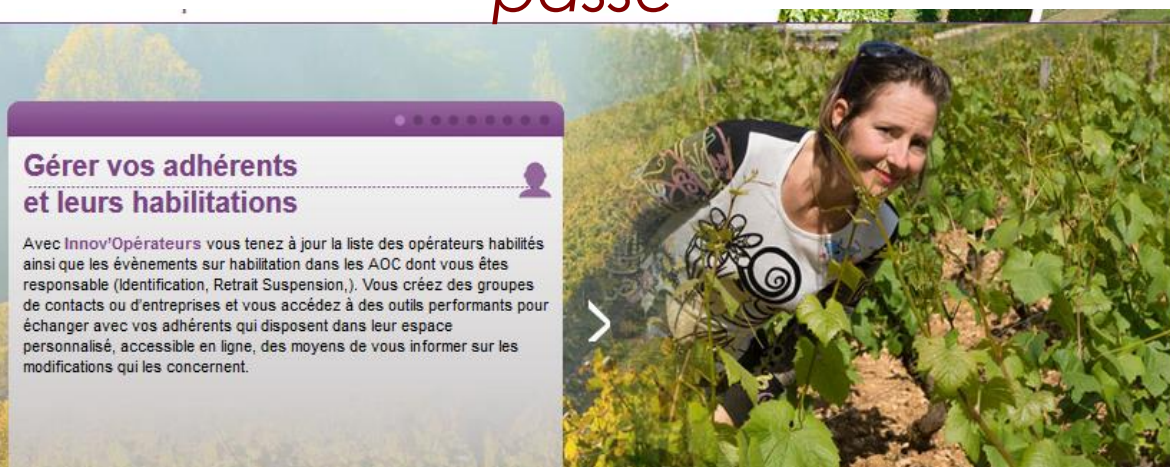

|   | S'IDENTIFIER                | Déconnecté            |              |   |
|---|-----------------------------|-----------------------|--------------|---|
|   | Identifiant                 | Mot de passe          | Se connecter |   |
|   |                             | Mot de passe oublié ? |              |   |
|   | Ils nous ont fait confiance |                       |              |   |
| ⊙ | FDAC                        | TOURAINE              |              | € |
|   |                             |                       |              |   |

Sélectionner l'organisme destinataire des déclarations que vous souhaitez saisir en ligne.

Pour une déclaration de récolte, de revendication, de repli et pour les déclarations destinées à SIQOCERT (Conditionnement, Transaction, Tireuse), cliquer ici

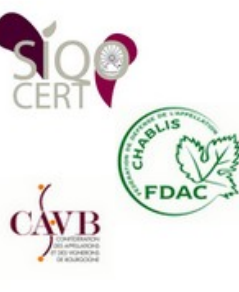

Pour les déclarations relatives au crémant de bourgogne destinées à l'UPECB : Revendications de vins de base ou revendications de vins effervescents, cliquer ici

Crémant Bourgogne

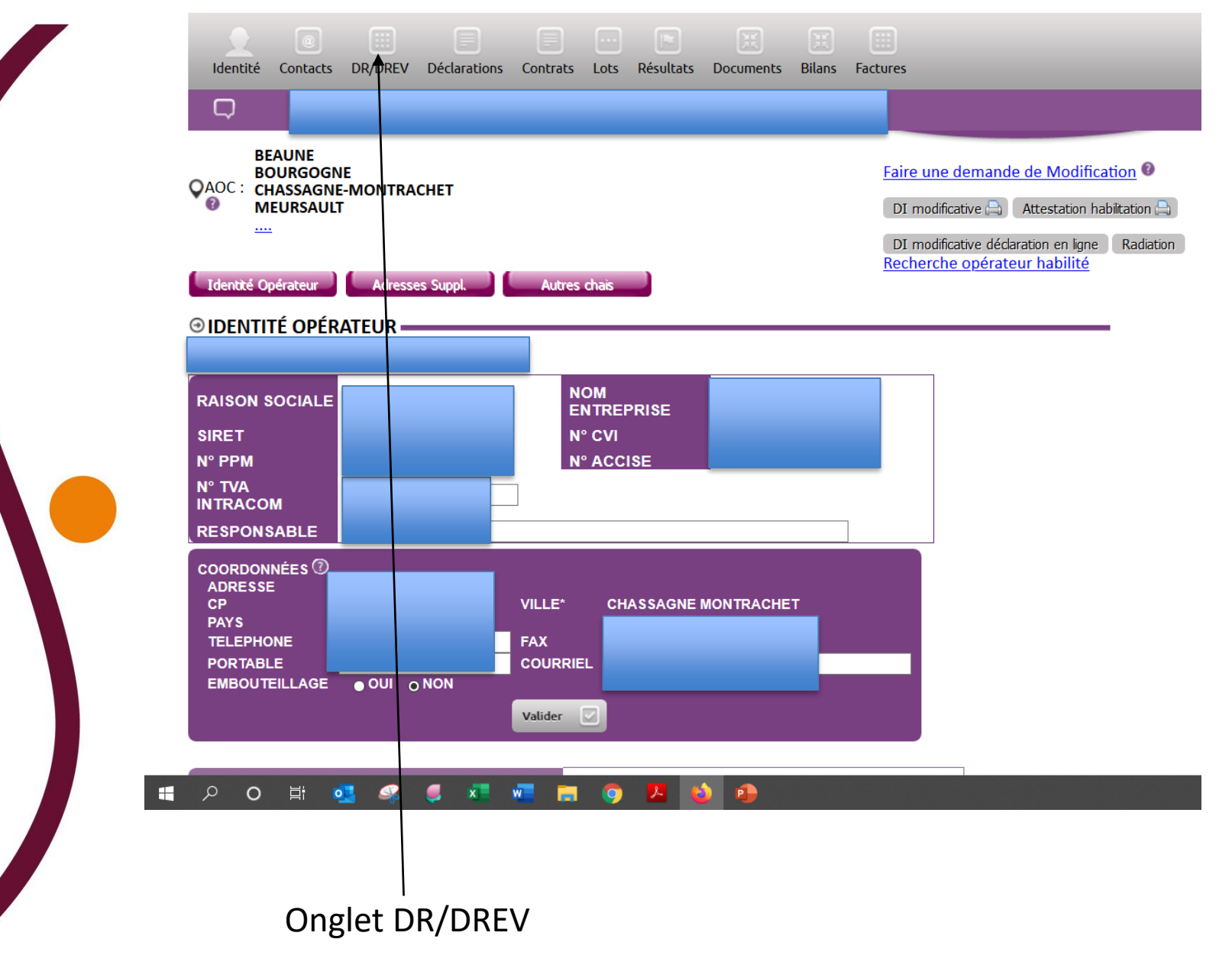

| $\begin{array}{c} innov-bourgogne.ft/operateur/Rec \times \\ \hline \\ \hline \\ \hline \\ \hline \\ \hline \\ \hline \\ \hline \\ \hline \\ \hline \\ $ | www.innov-bourgogne.fr/operateur/RecolteOV2.aspx?NumOp=ENT39333                                   |                                                                   |
|----------------------------------------------------------------------------------------------------|---------------------------------------------------------------------------------------------------|-------------------------------------------------------------------|
| Identité Contacts DR/DRE                                                                                                    | / Déclarations Contrats Lots Résultats Documents Bilans Fa                                        | actures                                                           |
|                                                                                                    |                                                                                                   | Déconnexion                                                       |
| Année De Récolte<br>Déclaration de rev<br>Edition consolidée n<br>Historique des déc                                                                     | 2019 Rechercher C<br>endication<br>on validée Edition DREV consolidée E<br>larations effectuées • |                                                                   |
| ■ <sup>∧</sup>                                                                                                    | sur faire DREV                                                                                    | <u>www.innov-agro.fr</u> v19.12.01.2156<br>^ ৫ ঝ ♥ আয়েহেয়ায় ছি |
| negoce                                                                                                    | - (JVIZ)                                                                                          |                                                                   |

| innov-bourgogne.fr/operateur/Rec × +                                                                                        |  |
|----------------------------------------------------------------------------------------------------|--|
| (←) → C <sup>*</sup> In Www.innov-bourgogne.fr/operateur/RecolteOV2.aspx?NumOp=ENT39333                                     |  |
|                                                                                                    |  |
| Identité Contacts DR/DREV Déclarations Contrats Lots Résultats Documents Bilans Factures                                    |  |
|                                                                                                    |  |
|                                                                                                    |  |
|                                                                                                    |  |
| Historique des DREV Négoce Faire DREV Négoce (SV12)                                                                         |  |
| Année De Récolte 2019 v Perbercher                                                                                          |  |
|                                                                                                    |  |
| ⊕1 - IMPORT SV12 PAR FOURNISSEUR                                                                                            |  |
|                                                                                                    |  |
| RECUPERATION DU FICHIER (Excel SV12 prodouane par fournisseur)                                                              |  |
| Parcourir Aucun fichier sélectionné.                                                                                        |  |
| Importer 📥                                                                                                    |  |
| Listes des imports                                                                                                    |  |
|                                                                                                    |  |
| Integration Tous Supprimer                                                                                                  |  |
|                                                                                                    |  |
| ⊕2 - BILAN IMPORT                                                                                                    |  |
|                                                                                                    |  |
| Générer DREV Négoce Partielle Générer DREV à 0 Ouvrir DREV Partielle Ouvrir DREV Totale Excel Synthèse 归 Excel Détails Aide |  |
|                                                                                                    |  |
| Cliquer sur parcourir et récupérer le fichier – – Puis sur IMPORTER                                                         |  |
| téléchargé au préalable sur votre PC depuis                                                                                 |  |
| prodouanes (onglet xls)                                                                                                    |  |
| producines (unglet xis)                                                                                                    |  |

| PRODUIT                           | MENTION<br>VALORISANTE | SURFACE<br>(HA) | QUANTITÉ ACHAT<br>VF (KG) | VOLUME ACHAT<br>MOU (HL) | VOLUME ISSU<br>VENDANGE FRAICHE (HL) | VOLUME ISSU<br>MOU (HL) | INTÉGRATION | CAUSE<br>ERREUR |
|-----------------------------------|------------------------|-----------------|---------------------------|--------------------------|--------------------------------------|-------------------------|-------------|-----------------|
| VDB Crémant Bgne bl<br>5500 p min |                        | 1.01            | 0                         | 47,3                     | 0                                    | 47,3                    | ок          |                 |
| VDB Crémant Bgne bl<br>5500 p min |                        | 0.1912          | 1995                      | 0                        | 13,3                                 | 0                       | ок          |                 |
| VDB Crémant Bgne bl<br>5500 p min |                        | 0.71            | 917                       | 0                        | 6,11                                 | 0                       | ок          |                 |
| VDB Crémant Bgne bl<br>5500 p min |                        | 1.6584          | 5753                      | 0                        | 38,35                                | 0                       | ок          |                 |
| VDB Crémant Bgne bl<br>5500 p min |                        | 0.6786          | 4774                      | 0                        | 31,83                                | 0                       | ок          |                 |

<u>1<sup>ère</sup> Vérification :</u> s'assurer que l'intégration du SV12 ne comporte pas d'erreur (colonne Cause Erreur) dans le cas contraire contacter l'opérateur concerné pour résoudre le problème.

Dès que tous les problèmes sont résolus réimporter le fichier SV12 suivant la procédure,

*Les deux erreurs les plus fréquentes :* 

- CVI Inconnu : l'opérateur n'est pas identifié à la CAVB
- -Non habilité : opérateur non habilité à produire l'AOC

Dans ces deux cas vous pouvez vérifier que le problème est résolu via l'onglet « Recherche opérateur habilité »

#### Etape 2 – BILAN IMPORT

|                      | Synthèse des ac                                           | hats SV12 auprès des d | pérateurs habilites  |                     |             |        |
|----------------------|-----------------------------------------------------------|------------------------|----------------------|---------------------|-------------|--------|
| AOC                  | PRODUIT                                                   | MENTION VALORISANTE    | ACHAT DE RAISIN (HL) | ACHAT DE MOÛTS (HL) | VOLUME (HL) |        |
| CREMANT DE BOURGOGNE | Vin destiné à l élaboration de Crémant de Bourgogne blanc |                        | 4120,07              | 27517,01            | 31637,08    | Détail |

Le volume figurant sur le bilan doit correspondre au volume total de votre SV12 prodouanes. (attention c'est ce volume qui figurera sur votre revendication)

### Etape 4 : CONTRÔLE ACHAT RAISIN, MOUTS DEPUIS DR-SV12

| <u> </u>                                                  | ÌTS DEPUIS DR - SV12 | Excel Synthèse contrôle 🔢 |     |                      |                |
|-----------------------------------------------------------|----------------------|---------------------------|-----|----------------------|----------------|
| PRODUIT                                                   | MENTION VALORISANTE  | RAISON SOCIALE            | CVI | VOLUME ACHAT DR (HL) | VOL. SV12 (HL) |
| Vin destiné à l élaboration de Crémant de Bourgogne blanc |                      |                           |     |                      | 3534,97        |
| Vin destiné à l'élaboration de Crémant de Bourgogne blanc |                      |                           |     |                      | 7,92           |
| Vin destiné à l élaboration de Crémant de Bourgogne blanc |                      |                           |     |                      | 600,43         |
| Vin destiné à l élaboration de Crémant de Bourgogne blanc |                      |                           |     |                      | 77,8           |
| Version and a filler set of order of the provided black   |                      |                           |     |                      | 400.05         |

<u>2<sup>ère</sup> Vérification</sub>: Cliquer sur Excel Synthèse pour générer un tableau excel, effectuer une comparaison entre les DR des producteurs et le SV12 ; les AOC et les volumes doivent correspondre.</u>

<u>NB</u> : aucun contrôle n'est a effectué pour les achats de négoce à négoce ou issus de Caves Coopératives (pas de DR)

#### **Etape 3 – GENERER DREV**

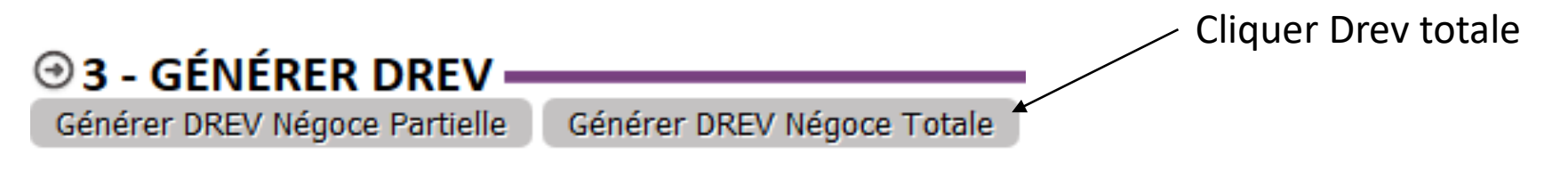

#### ⊖ LISTE DES PRODUITS REVENDIQUÉS (\* SAISIE OBLIGATOIRE) -

| PRODUIT* AOC/COUL./CÉP.                                                                | MENTION<br>VALORISANTE | COL. 5 - SURFACE (HA) | VOLUME<br>L15*<br>(HL) | VSI L18*<br>(HL) | VOLUME*<br>(HL) |                  |           |
|----------------------------------------------------------------------------------------|------------------------|-----------------------|------------------------|------------------|-----------------|------------------|-----------|
| CREMANT DE BOURGOGNE 2017<br>Vin destiné à l'élaboration de Crémant de Bourgogne blanc |                        | 625 Ha 76 A 59 Ca     | 31 637,08              | 0,00             | 31 637,08       | Commentaires Op. | Ô         |
| Choisir  Choisir  Choisir                                                              |                        | Ha A Ca               |                        |                  |                 |                  | Ajouter 🕀 |

| Brouillon Déposer définitivement 🔽 Annuler | 8                      |  |
|--------------------------------------------|------------------------|--|
|                                            |                        |  |
|                                            |                        |  |
|                                            |                        |  |
|                                            | Déposer définitivement |  |
|                                            |                        |  |

Vous allez notifier votre déclaration de revendication, créez vos factures et accédez au règlement en ligne

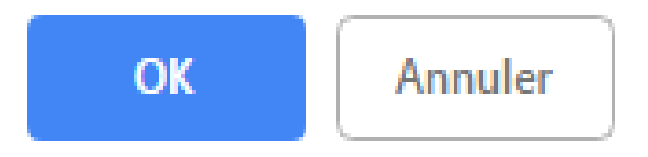

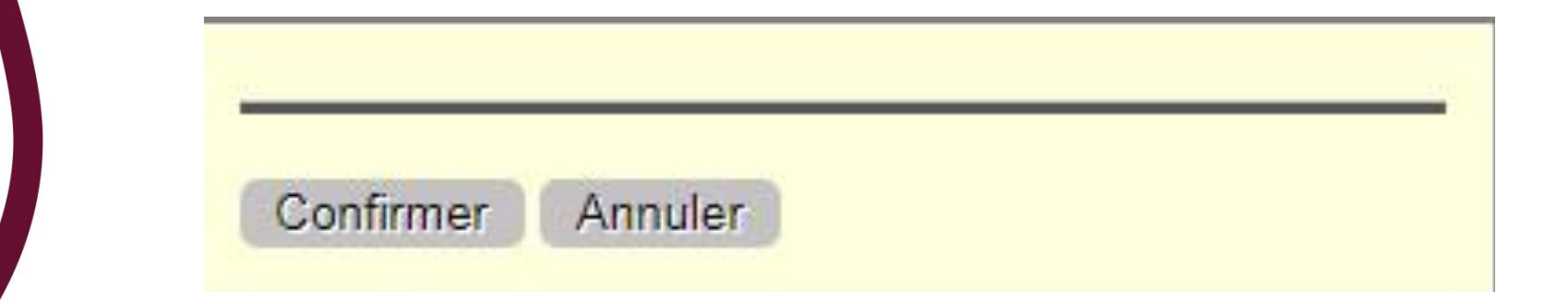